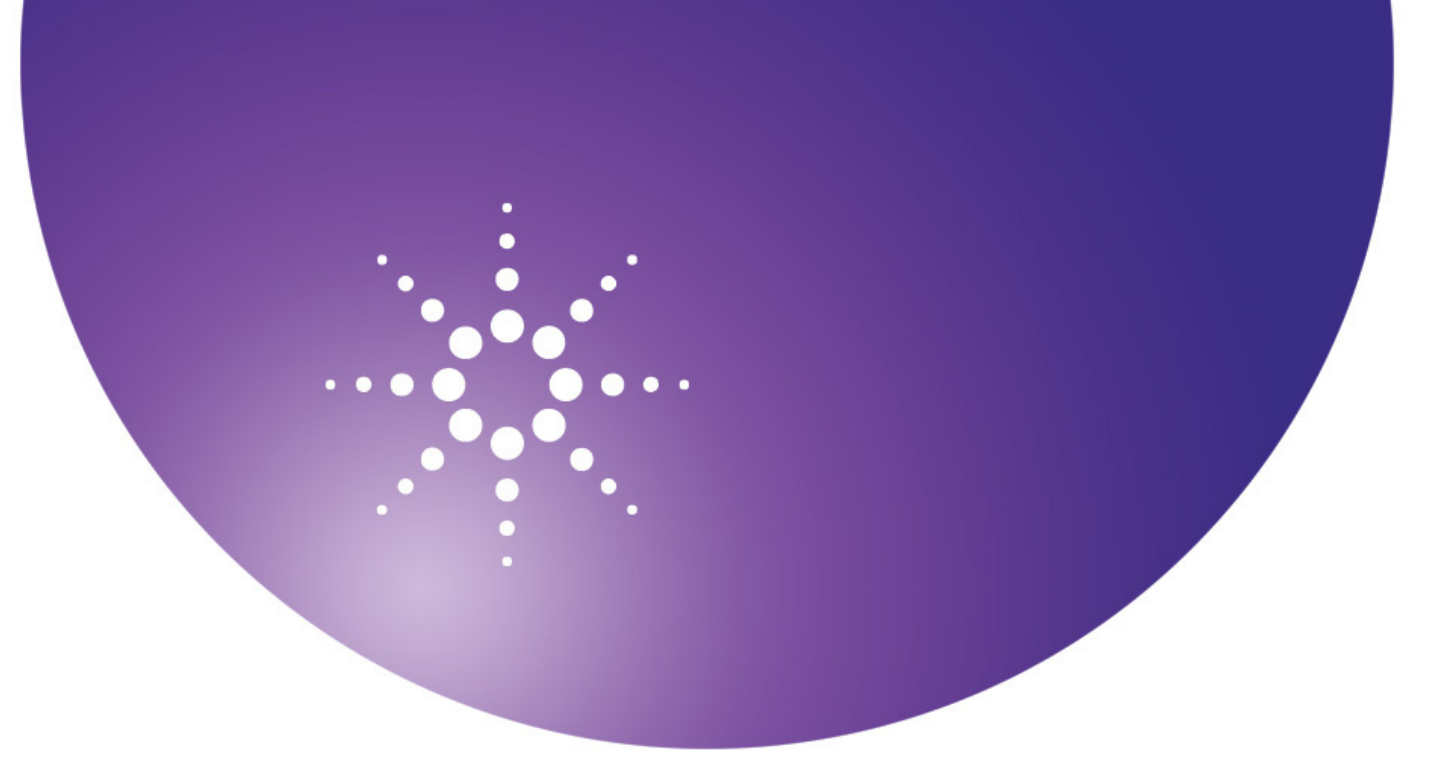

# **Agilent OpenLAB**

**Data Store** 

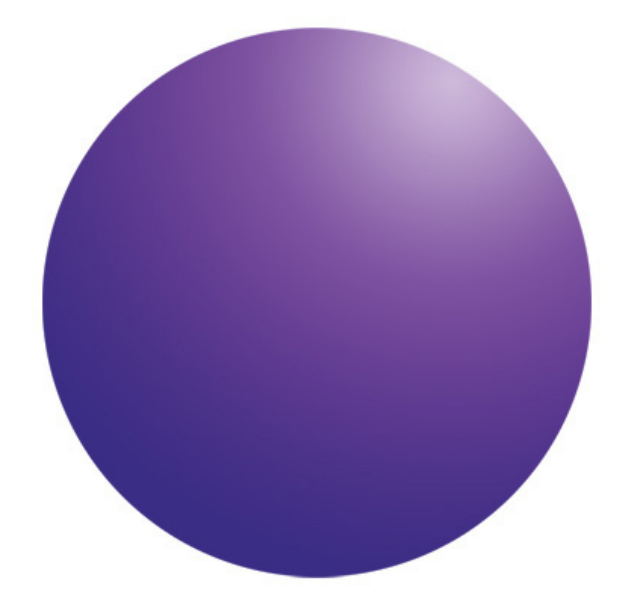

**Disaster Recovery Plan** 

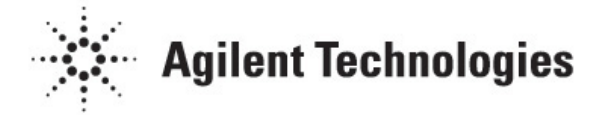

## Notices

© Agilent Technologies, Inc. 2012

No part of this manual may be reproduced in any form or by any means (including electronic storage and retrieval or translation into a foreign language) without prior agreement and written consent from Agilent Technologies, Inc. as governed by United States and international copyright laws.

#### **Manual Part Number**

M8620-90020

#### **Edition**

November 2012 Printed in USA

Agilent Technologies, Inc.

#### Warranty

The material contained in this document is provided "as is," and is subject to being changed, without notice, in future editions. Further, to the maximum extent permitted by applicable law, Agilent disclaims all warranties, either express or implied, with regard to this manual and any information contained herein, including but not limited to the implied warranties of merchantability and fitness for a particular purpose. Agilent shall not be liable for errors or for incidental or consequential damages in connection with the furnishing, use, or performance of this document or of any information contained herein. Should Agilent and the user have a separate written agreement with warranty terms covering the material in this document that conflict with these terms, the warranty terms in the separate agreement shall control.

#### **Technology Licenses**

The hardware and/or software described in this document are furnished under a license and may be used or copied only in accordance with the terms of such license.

### **Restricted Rights Legend**

If software is for use in the performance of a U.S. Government prime contract or subcontract. Software is delivered and licensed as "Commercial computer software" as defined in DFAR 252.227-7014 (June 1995), or as a "commercial item" as defined in FAR 2.101(a) or as "Restricted computer software" as defined in FAR 52.227-19 (June 1987) or any equivalent agency regulation or contract clause. Use, duplication or disclosure of Software is subject to Agilent Technologies' standard commercial license terms, and non-DOD Departments and Agencies of the U.S. Government will receive no greater than Restricted Rights as defined in FAR 52.227-19(c)(1-2) (June 1987). U.S. Government users will receive no greater than Limited Rights as defined in FAR 52.227-14

(June 1987) or DFAR 252.227-7015 (b)(2) (November 1995), as applicable in any technical data.

#### **Safety Notices**

#### CAUTION

A **CAUTION** notice denotes a hazard. It calls attention to an operating procedure, practice, or the like that, if not correctly performed or adhered to, could result in damage to the product or loss of important data. Do not proceed beyond a **CAUTION** notice until the indicated conditions are fully understood and met.

## WARNING

A WARNING notice denotes a hazard. It calls attention to an operating procedure, practice, or the like that, if not correctly performed or adhered to, could result in personal injury or death. Do not proceed beyond a WARNING notice until the indicated conditions are fully understood and met.

## Contents

Introduction5Who should read this guide?5Preparation Procedures6Backup Procedure7Recovery Procedures12

## Introduction

The guide provides a sample plan to restore your Agilent OpenLAB Data Store Server in the event of a disaster.

Agilent recommends that the following measures are taken to ensure that a proper recovery can be made in the event of a disaster:

- 1 Prepare and validate a recovery plan for the unlikely case that the OpenLAB Data Store Server becomes inoperable due to a hardware or software failure.
- 2 Perform periodic full backups and differential backups between the full backups of your Data Store Server. Use the backup procedure that is provided in this guide or refer to the Agilent OpenLAB Data Store Backup and Restore Guide for more information on performing backups.
- **3** Record and store system information you need to restore your system in a place that will not be affected by a software or hardware failure of your Data Store system.

This sample plan addresses only the basic procedure of backing up and restoring a test Data Store server. Using this sample plan for reference only, system administrators should develop their own disaster recovery plan for the customer's needs, and test the plan thoroughly.

The test server used in this sample plan is a Windows 2008 R2 SP1 enterprise, Microsoft SQL 2008 R2 SP1 system with the following configuration:

- OpenLAB CDS Data Store installed
- EZChrom application

## Who should read this guide?

This guide is designed for the Agilent OpenLAB CDS Data Store system administrator. Basic knowledge of the underlying SQL-Server database management system and the Windows backup and restore process is helpful.

## **Preparation Procedures**

## Step 1. Record and store system information you will need to restore your system

Record and store the system information that you need to restore your system in a place that will not be affected by a software or hardware failure of your Data Store system.

The following is a sample checklist for our test server. Be sure to replace the details with information appropriate for your system.

### Sample Checklist

Information you need to restore your system includes:

#### **Server Information**

- Server name: 9DRBR
- Operating system: Windows 2008 R2 SP1
- SQL Server: Microsoft SQL 2008 R2 SP1 (Mixed mode)
- Domain settings: Agilent.com
- User who did the installation: Username/password (Administrator privileges on Windows server and SQL server)

#### **OpenLAB CDS Installation Configuration**

- Installation folder: E:\Program Files (x86)\Agilent Technologies
- Installation Qualification: Checked
- Installation Type: Networked System
- Networked System: Data Store Server
- Database type: Existing SQL Server

Database server name: 9DRBR

Database instance: Default instance

- Server connection type: Create new database
- OpenLAB Shared Services database: OLSharedServices with Windows authentication
- Backend Storage: Data Store Server Content file directory: E:\OpenLAB-DS
- OpenLAB Shared Service Language: English
- **Register application: EZChrom**

Enterprise path: \\9DRBR\OpenLAB-EP

#### **OpenLAB CDS System Configuration**

- OpenLAB Data Store Database: OpenLabDS
- OpenLAB Data Store Indexes folder: C:\DSIndex\solr
- OpenLAB CDS system administrator and password: Username/password
- OpenLAB CDS Authentication Provider: Windows Domain
- OpenLAB CDS AFS account and password: afs-username/password
- Account for Instrument service on AIC: aic-username/password
- OpenLAB CDS License: No license(trial)

#### **Backup Information**

- Backup of Data Store database name and location
- □ Backup of Shared service database name and location
- Backup of Data store content folder name and location
- Backup of Data store index folder name and location
- Backup of the OpenLABInstallation\_Workgroup\_OLSS\_Server\_DataStore.xml for reference (which is located in the E:\Program Files (x86)\Agilent Technologies\Logs\Install Log)

#### Step 2. Determine the folder location to store the backup

If you are performing a backup, locate the folder (on a share, USB drive, etc.) to store backup information. Record the location to use later in the backup process.

If you are restoring your system, locate the folder where the backup is stored. Record the location to use later in the restore process.

## **Backup Procedure**

#### Backup the databases, content, and indexes

Refer to the Microsoft documentation for additional details or updates to these programs.

- 1 Open Windows Services.
- 2 Stop the alfrescoTomcat service, and then the Agilent OpenLAB Shared Services.

| 🝳 Services         |                               |                                       |             |         |              |               |         |
|--------------------|-------------------------------|---------------------------------------|-------------|---------|--------------|---------------|---------|
| File Action View   | Help                          |                                       |             |         |              |               |         |
|                    | à 🗟   🛛 📰   🕨 💷 II IV         |                                       |             |         |              |               |         |
| 🧟 Services (Local) | 🔅 Services (Local)            | ,                                     |             |         |              |               |         |
|                    | alfrescoTomcat                | Name 🔺                                | Description | Status  | Startup Type | Log On As     | <b></b> |
|                    |                               | 🏩 Agilent OpenLAB CDS Print Server    | Configure   | Started | Automatic    | Local System  |         |
|                    | Start the service             | Agilent OpenLAB Diagnostics Tools     | Supports m  | Started | Automatic    | Local System  |         |
|                    |                               | 🏩 Agilent OpenLAB License Server      | Manages li  | Started | Automatic    | Local System  |         |
|                    | Description:                  | 🧠 Agilent OpenLAB Licensing Support   | Provides c  | Started | Automatic    | Local System  |         |
|                    | Apache Tomcat 6.0.29 Server - | 🎑 Agilent OpenLAB Shared Services     | Host of Agi |         | Automatic    | Local System  |         |
|                    | http://tomcat.apache.org/     | Alert Notification Server             | Provides al | Started | Automatic    | Local System  |         |
|                    |                               | 🔍 alfrescoTomcat                      | Apache To   |         | Automatic    | Local System  |         |
|                    |                               | Application Experience                | Processes   |         | Manual       | Local System  |         |
|                    |                               | 🔍 Application Identity                | Determines  |         | Manual       | Local Service |         |
|                    |                               | Application Information               | Facilitates | Started | Manual       | Local System  |         |
|                    |                               | 🎑 Application Layer Gateway Service   | Provides s  |         | Manual       | Local Service |         |
|                    |                               | 🎑 Application Management              | Processes i |         | Manual       | Local System  |         |
|                    |                               | 🤹 ASP.NET State Service               | Provides s  |         | Manual       | Network S     |         |
|                    |                               | 🤹 Background Intelligent Transfer Ser | Transfers f |         | Manual       | Local System  |         |
|                    |                               | 🎇 Base Filtering Engine               | The Base F  | Started | Automatic    | Local Service |         |
|                    |                               | 🌼 Block Level Backup Engine Service   | The WBEN    |         | Manual       | Local System  |         |
|                    |                               | CA ARCserve Communication Found       | Provides d  | Started | Automatic    | Local System  |         |
|                    |                               | 🔍 CA ARCserve Database Engine         | Provides d  | Started | Automatic    | Local System  |         |
|                    |                               | CA ARCserve Discovery Service         | Enables th  | Started | Automatic    | Local System  |         |
|                    |                               | CA ARCserve Domain Server             | Provides th | Started | Automatic    | Local System  |         |
|                    |                               | 🖾 CA ARCserve Job Engine              | Maintains a | Started | Automatic    | Local System  |         |
|                    |                               | CA ARCserve Management Service        | Provides re | Started | Automatic    | Local System  |         |
|                    |                               | CA ARCserve Message Engine            | Allows rem  | Started | Automatic    | Local System  |         |
|                    |                               | CA ARCserve PortMapper                | Provides th | Started | Automatic    | Local System  |         |
|                    |                               | CA ARCserve Service Controller        | Enables re  | Started | Automatic    | Local System  | -       |
|                    | Extended Standard             | and"                                  |             |         |              |               |         |
|                    | (/                            |                                       |             |         |              |               |         |
| 1                  |                               |                                       |             |         |              | 1             | J       |

Open the SQL Server Management Studio.

4 To conduct a complete backup of the OpenLAB Shared Services database (**OLSharedServices**) and the OpenLab Data Store database (**OpenLabDS**), select **Backup type: Full**.

| 🥫 Back Up Database - OLShare         | dServices                  |                          |                    |        | _ O ×    |  |  |
|--------------------------------------|----------------------------|--------------------------|--------------------|--------|----------|--|--|
| Select a page                        | 🖳 Script 👻 🚺 Help          |                          |                    |        |          |  |  |
| Control Options                      | Source                     |                          |                    |        |          |  |  |
|                                      | Database:                  |                          | 01 Shared Services |        |          |  |  |
|                                      | Recovery model:            |                          | 6111               |        |          |  |  |
|                                      | Packup know                |                          | E.a.               |        |          |  |  |
|                                      | backup type.               |                          | Iron               |        | -        |  |  |
|                                      | Copy-only Backup           |                          |                    |        |          |  |  |
|                                      | Backup component:          |                          |                    |        |          |  |  |
|                                      | • Database                 |                          |                    |        |          |  |  |
|                                      | C Files and filegroups:    |                          | J                  |        |          |  |  |
|                                      | Backup set                 |                          |                    |        |          |  |  |
|                                      | Name:                      |                          |                    |        |          |  |  |
|                                      | Description:               |                          |                    |        |          |  |  |
|                                      | Backup set will expire:    |                          |                    |        |          |  |  |
|                                      | <ul> <li>After:</li> </ul> | 0                        |                    | 🛨 days |          |  |  |
| Connection                           | C On:                      | 5/10/2012                |                    | v.     |          |  |  |
| Server:                              | Destination                |                          |                    |        |          |  |  |
| SDRBR                                | Back up to:                | <ul> <li>Disk</li> </ul> | C Tape             |        |          |  |  |
| Connection:<br>AGILENT\olprocess-ecm | E:\Backup\OLSharedService  | s-Full-Backup-002.b      | vak                |        | Add      |  |  |
| View connection properties           |                            |                          |                    |        | Remove   |  |  |
| Progress                             |                            |                          |                    |        | Contents |  |  |
| ( Beady                              |                            |                          |                    |        | GOINGING |  |  |
| 44.64                                | 1                          |                          |                    |        |          |  |  |
|                                      |                            |                          |                    | OK     | Cancel   |  |  |

| 📔 Back Up Database - OpenLa                                                                      | abDS                                                                                                    |                      |                           |              |      |                           |
|--------------------------------------------------------------------------------------------------|----------------------------------------------------------------------------------------------------|----------------------|---------------------------|--------------|------|---------------------------|
| Select a page                                                                                    | \_ Script 👻 🚺 Help                                                                                                    |                      |                           |              |      |                           |
| General<br>Options                                                                               | Source<br>Database:<br>Recovery modet<br>Backup type:<br>Copy-only Backup<br>Backup component:<br>C Files and filegroups:<br>Backup set<br>Name: | OpenLabDS-F          | OpenLabOS<br>FULL<br>Full |              |      | ¥<br>¥                    |
| Connection                                                                                       | Description:<br>Backup set will expire:<br>C Alter:<br>Destination                                                                               | 0<br>5/10/2012       | 6 X                       | in<br>e<br>V | days |                           |
| SORBR<br>Connection:<br>AGILENTVolprocess-ecm<br>View connection properties<br>Progress<br>Ready | Back up to: •<br>E:\Backup\OpenLabDSFullBackup\OpenLabDSFullBackup\OpenLabDSFullBackup\OpenLabDSFullBackup                                       | UIIK<br>:kup-002.bak | C Tape                    |              |      | Add<br>Remove<br>Contents |
|                                                                                                  |                                                                                                    |                      |                           |              | OK   | Cancel                    |

To conduct a differential backup of the OpenLAB Shared Services database (**OLSharedServices**) and the OpenLab Data Store database (**OpenLabDS**), select **Backup type: Differential**.

| 📒 Back Up Database - OLShar          | edServices                   |                          |                                     |        |          |  |  |
|--------------------------------------|------------------------------|--------------------------|-------------------------------------|--------|----------|--|--|
| Select a page                        | 🔍 Script 👻 🚺 Help            |                          |                                     |        |          |  |  |
| General                              | Source                       |                          |                                     |        |          |  |  |
|                                      | Database:                    |                          | OI SharedServices                   |        |          |  |  |
|                                      | Descusaria                   |                          |                                     |        |          |  |  |
|                                      | necovery moder:              |                          | FULL                                |        |          |  |  |
|                                      | Backup type:                 |                          | Differential                        |        | <u> </u> |  |  |
|                                      | Copy-only Backup             |                          |                                     |        |          |  |  |
|                                      | Backup component:            |                          |                                     |        |          |  |  |
|                                      | <ul> <li>Database</li> </ul> |                          |                                     |        |          |  |  |
|                                      | C Files and filegroups:      |                          |                                     |        |          |  |  |
|                                      | Backup set                   |                          |                                     |        |          |  |  |
|                                      | Name:                        | OLSharedServ             | ices-Differential Database Backup-( | 002    |          |  |  |
|                                      | Description:                 |                          |                                     |        |          |  |  |
|                                      | Backup set will expire:      |                          |                                     |        |          |  |  |
|                                      | <ul> <li>After:</li> </ul>   | 0                        |                                     | ÷ days |          |  |  |
| Connection                           | O On:                        | 5/10/2012                |                                     | ~      |          |  |  |
| Server:                              | Destination                  |                          |                                     |        |          |  |  |
| 9DRBR                                | Back up to:                  | <ul> <li>Disk</li> </ul> | C Tape                              |        |          |  |  |
| Connection:<br>AGILENT\olprocess-ecm | E:\Backup\OLSharedService    | is•Diff•Backup•002.ba    | k                                   |        | Add      |  |  |
| View connection properties           |                              |                          |                                     |        | Remove   |  |  |
| Progress                             |                              |                          |                                     |        | Contents |  |  |
| Ready                                |                              |                          |                                     |        |          |  |  |
| "Page"                               |                              |                          |                                     |        |          |  |  |
|                                      |                              |                          |                                     |        |          |  |  |
|                                      |                              |                          |                                     | OK     | Cancel   |  |  |

| 📒 Back Up Database - OpenLa | bDS                        |               |                                  |          | _ 🗆 ×    |
|-----------------------------|----------------------------|---------------|----------------------------------|----------|----------|
| Select a page               | 🔍 Script 👻 💦 Help          |               |                                  |          |          |
| General                     |                            |               |                                  |          |          |
| T Uptions                   | Source                     |               |                                  |          |          |
|                             | Database:                  |               | OpenLabDS                        |          | •        |
|                             | Recovery model:            |               | FULL                             |          |          |
|                             | Backup type:               |               | Differential                     |          | •        |
|                             | Consonis Backup            |               | ,                                |          |          |
|                             | Backup component:          |               |                                  |          |          |
|                             | Database                   |               |                                  |          |          |
|                             | C Files and filegroups:    |               |                                  |          |          |
|                             | Backup set                 |               | )                                |          |          |
|                             | Name                       | OpenLabDS-f   | Differential Database Backup-002 |          |          |
|                             | Description                |               |                                  |          |          |
|                             | Backup set will evoire:    | 1             |                                  |          |          |
|                             | Aller                      |               |                                  |          |          |
|                             | G Ane.                     | E/10/2012     |                                  |          |          |
| Connection                  | Un:                        | 0/10/2012     |                                  | <u> </u> |          |
| Server:<br>9DBBB            | Back up to:                | Disk          | C Tape                           |          |          |
| Connection                  | E:\Backup\OpenLabDS-Diff-E | ackup-002.bak |                                  |          |          |
| AGILENT\olprocess-ecm       |                            |               |                                  |          | Add      |
| View connection properties  |                            |               |                                  |          | Remove   |
|                             |                            |               |                                  |          |          |
| Progress                    |                            |               |                                  |          | Contents |
| Ready                       |                            |               |                                  |          |          |
| -4p-                        | 1                          |               |                                  |          |          |
|                             |                            |               |                                  |          | 1        |
|                             |                            |               |                                  | OK       | Cancel   |

5 Use the Windows Server Backup program or other 3rd party backup and restore program to conduct a full backup of the Data Store content folder and DSIndex folder.

| 🗽 Backup Once Wizard                                                                                                    | ×                                                                                                    |
|----------------------------------------------------------------------------------------------------|----------------------------------------------------------------------------------------------------|
| Select Iter                                                                                                    | ns for Backup                                                                                                    |
| Backup Options<br>Select Backup Configur<br>Select Tems for Backup<br>Specify Destination Type<br>Select Backup Destination<br>Confirmation<br>Backup Progress | Select the items that you want to back up. Selecting bare metal recovery will<br>provide you with the most options if you need to perform a recovery.<br>Name C:{DSIndex<br>C:{DSIndex<br>C:{DSInde |

- 6 Open Windows Services.
- 7 Start the Agilent OpenLAB Shared Services, and then the alfrescoTomcat service.

| Services (Local) |                               |                                     |              |         |              |               |  |
|------------------|-------------------------------|-------------------------------------|--------------|---------|--------------|---------------|--|
| (,               | Services (Local)              |                                     |              |         |              |               |  |
|                  | alfrescoTomcat                | Name A                              | Description  | Status  | Startup Type | Log On As     |  |
|                  |                               | Aglent OpenLAB CDS Print Server     | Configure    | Started | Automatic    | Local System  |  |
|                  | Stop the service              | Agilent OpenLAB Diagnostics Tools   | Supports m   | Started | Automatic    | Local System  |  |
|                  | Restart the service           | Agilent OpenLAB License Server      | Manages li   | Started | Automatic    | Local System  |  |
|                  |                               | Agilent OpenLAB Licensing Support   | Provides c   | Started | Automatic    | Local System  |  |
|                  | Description:                  | Agilent OpenLAB Shared Services     | Host of Agi  | Started | Automatic    | Local System  |  |
|                  | Apache Tomcat 6.0.29 Server - | Alert Notification Server           | Provides al  | Started | Automatic    | Local System  |  |
|                  | http://tomcat.apache.org/     | alfrescoTomcat                      | Apache To    | Started | Automatic    | Local System  |  |
|                  |                               | Application Experience              | Processes    | Started | Manual       | Local System  |  |
|                  |                               | Application Identity                | Determines   |         | Manual       | Local Service |  |
|                  |                               | Application Information             | Facilitates  | Started | Manual       | Local System  |  |
|                  |                               | Application Layer Gateway Service   | Provides s   |         | Manual       | Local Service |  |
|                  |                               | Application Management              | Processes i  |         | Manual       | Local System  |  |
|                  |                               | ASP.NET State Service               | Provides s   |         | Manual       | Network S     |  |
|                  |                               | Background Intelligent Transfer Ser | Transfers f  |         | Manual       | Local System  |  |
|                  |                               | Base Filtering Engine               | The Base F   | Started | Automatic    | Local Service |  |
|                  |                               | Block Level Backup Engine Service   | The WBEN     |         | Manuai       | Local System  |  |
|                  |                               | CA ARCserve Communication Found     | Provides d   | Started | Automatic    | Local System  |  |
|                  |                               | CA ARCserve Database Engine         | Provides d   | Started | Automatic    | Local System  |  |
|                  |                               | CA ARCserve Discovery Service       | Enables th   | Started | Automatic    | Local System  |  |
|                  |                               | CA ARCserve Domain Server           | Provides th  | Started | Automatic    | Local System  |  |
|                  |                               | CA ARCserve Job Engine              | Maintains a  | Started | Automatic    | Local System  |  |
|                  |                               | CA ARC serve Management Service     | Provides re  | Started | Automatic    | Local System  |  |
|                  |                               | CA ADC cerve Mercage Engine         | Allows rem   | Sharbad | Automatic    | Local System  |  |
|                  | 1                             | CA ARCserve PortManner              | Provides th  | Started | Automatic    | Local System  |  |
|                  |                               | CA AD Commo Comico Combrollon       | Frovides dia | Charles | Automatic    | Local System  |  |

## **Recovery Procedures**

Use these procedures to recover your system if the OpenLAB Data Store becomes inoperable due to a hardware or software failure.

#### **Step 1. Prepare the new system to meet the following requirements**

- 1 Install the same OS system as your previous system.
- 2 Set the same host name as your previous system.
- **3** Join the domain.
- 4 Set the Windows user who will be installing the software as a member of the local system administrators group.
- **5** Login as the user who will be installing the software.
- 6 Install the SQL 2008 R2 SP1 (same version as on your previous system).
- 7 Install the required Microsoft hot fixes.

#### Step 2. Install the OpenLAB CDS Data Store system

- 1 Login as the user who was set up to install the software.
- **2** Obtain the same version of OpenLAB CDS as the previous installation.
- **3** Open the master installer to install the Data Store server. Use the same configuration as the previous installation.
- **4** Open OpenLAB Control Panel, edit the System Configuration. Use the same configuration as the previous configuration.
- **5** Activate the database.
- 6 Login to one of the system's AIC.
- For EZChrom systems, run %InstallationPath%\EZChrom\
   EnterpriseConfig.exe to configure the AFS permission with the same domain user account as the previous installation. This step is not needed for ChemStation systems.

## Step 3. Restore the Databases, Content, and Indexes

Refer to the Microsoft documentation for additional details or updates to these programs.

- 1 Login as the user who was set up to install the software.
- 2 Open Windows Services.
- 3 Stop the alfrescoTomcat service and then the Agilent OpenLAB Shared Services.

| tists.                        |                                     |             |         |              |               |
|-------------------------------|-------------------------------------|-------------|---------|--------------|---------------|
| Help                          |                                     |             |         |              |               |
| o 🗟 🚺 📰   🕨 🔳 🕕               |                                     |             |         |              |               |
| 🔅 Services (Local)            |                                     |             |         |              |               |
| -                             |                                     |             |         |              |               |
| alfrescoTomcat                | Name 🔺                              | Description | Status  | Startup Type | Log On As     |
|                               | Agilent OpenLAB CDS Print Server    | Configure   | Started | Automatic    | Local System  |
| Start the service             | Agilent OpenLAB Diagnostics Tools   | Supports m  | Started | Automatic    | Local System  |
|                               | 🥋 Agilent OpenLAB License Server    | Manages li  | Started | Automatic    | Local System  |
| Description:                  | Agilent OpenLAB Licensing Support   | Provides c  | Started | Automatic    | Local System  |
| Apache Tomcat 6.0.29 Server - | Agilent OpenLAB Shared Services     | Host of Agi |         | Automatic    | Local System  |
| http://tomcat.apache.org/     | 🎑 Alert Notification Server         | Provides al | Started | Automatic    | Local System  |
|                               | 🚉 alfresco Tomcat                   | Apache To   |         | Automatic    | Local System  |
|                               | Application Experience              | Processes   |         | Manual       | Local System  |
|                               | Application Identity                | Determines  |         | Manual       | Local Service |
|                               | Application Information             | Facilitates | Started | Manual       | Local System  |
|                               | Application Layer Gateway Service   | Provides s  |         | Manual       | Local Service |
|                               | Application Management              | Processes i |         | Manual       | Local System  |
|                               | ASP.NET State Service               | Provides s  |         | Manual       | Network S     |
|                               | Background Intelligent Transfer Ser | Transfers f |         | Manual       | Local System  |
|                               | Base Filtering Engine               | The Base F  | Started | Automatic    | Local Service |
|                               | Block Level Backup Engine Service   | The WBEN    |         | Manual       | Local System  |
|                               | CA ARCserve Communication Found     | Provides d  | Started | Automatic    | Local System  |
|                               | CA ARCserve Database Engine         | Provides d  | Started | Automatic    | Local System  |
|                               | CA ARCserve Discovery Service       | Enables th  | Started | Automatic    | Local System  |
|                               | CA ARCserve Domain Server           | Provides th | Started | Automatic    | Local System  |
|                               | CA ABCserve Job Engine              | Maintains a | Started | Automatic    | Local System  |
|                               | CA ARCserve Management Service      | Provides re | Started | Automatic    | Local System  |
|                               | CA ARCserve Message Engine          | Allows rem  | Started | Automatic    | Local System  |
|                               | CA ARCserve PortManner              | Provides th | Started | Automatic    | Local System  |
|                               | CA APCcerve Service Controller      | Fnablec re  | Started | Automatic    | Local System  |

4 Open the SQL Server Management Studio.

Restore the OpenLAB Shared Service database
 (OLSharedServices) from the full backup or differential backup. Select the option With Replace to replace the existing database with your backup version.

| 间 Restore Database - OLShar          | edServices      |                                                                                   |                             |           |              |        |                  |          | _ 🗆 🗵      |  |
|--------------------------------------|-----------------|-----------------------------------------------------------------------------------|-----------------------------|-----------|--------------|--------|------------------|----------|------------|--|
| Select a page                        | 🔄 Script 👻 🚺    | Help                                                                              |                             |           |              |        |                  |          |            |  |
| General                              | Destination for | restore                                                                           |                             |           |              |        |                  |          |            |  |
|                                      | Select or ty    | Select or type the name of a new or existing database for your restore operation. |                             |           |              |        |                  |          |            |  |
|                                      | To databas      | se:                                                                               | <b>DLSharedServices</b>     |           |              |        |                  |          | •          |  |
|                                      | To a point      | in time:                                                                          | Most recent possible        |           |              |        |                  |          |            |  |
|                                      | Source for res  | Source for restore                                                                |                             |           |              |        |                  |          |            |  |
|                                      | Specify the     | source and location of ba                                                         | ackup sets to restore.      |           |              |        |                  |          |            |  |
|                                      | From data       | atabase:                                                                          |                             |           |              |        | -                |          |            |  |
|                                      | C From de       | evice:                                                                            |                             |           |              |        |                  |          |            |  |
|                                      | Select the      | backup sets to restore:                                                           |                             |           |              |        |                  |          |            |  |
|                                      | Restore         | Name                                                                              |                             | Component | Туре         | Server | Database         | Position | First LSN  |  |
|                                      |                 | OLSharedServices-Full I                                                           | Database Backup-002         | Database  | Full         | 9DRBR  | OLSharedServices | 1        | 3100000000 |  |
| Connection                           | ~               | OLSharedServices-Diffe                                                            | rential Database Backup-002 | Database  | Differential | 9DRBR  | OLSharedServices | 1        | 3200000000 |  |
| Server:<br>9DRBR                     |                 |                                                                                   |                             |           |              |        |                  |          |            |  |
| Connection:<br>AGILENT\olprocess-ecm |                 |                                                                                   |                             |           |              |        |                  |          |            |  |
| View connection properties           |                 |                                                                                   |                             |           |              |        |                  |          |            |  |
| Progress                             |                 |                                                                                   |                             |           |              |        |                  |          |            |  |
| Ready                                |                 |                                                                                   |                             |           |              |        |                  |          |            |  |
| 484                                  | •               |                                                                                   |                             |           |              |        |                  |          | Þ          |  |
|                                      |                 |                                                                                   |                             |           |              |        | 0                | ĸ        | Cancel     |  |

6 Restore the OpenLAB Data Store database (**OpenLabDS**) from the full backup or differential backup. Select the option **With Replace** to replace the existing database with your backup version.

| 🧾 Restore Database - OpenLa          | bDS            |                                                            |                     |                  |              |        |           |          | _ 🗆 ×             |
|--------------------------------------|----------------|------------------------------------------------------------|---------------------|------------------|--------------|--------|-----------|----------|-------------------|
| Select a page                        | ⊴ Script 👻 [   | help                                                       |                     |                  |              |        |           |          |                   |
| General<br>Options                   | Destination fo | r restore                                                  |                     |                  |              |        |           |          |                   |
|                                      | Select or t    | ype the name of a new or existi                            | ng database for you | r restore operat | ion.         |        |           |          |                   |
|                                      | To databa      | ise:                                                       | penLabDS            |                  |              |        |           |          | •                 |
|                                      | To a point     | in time: M                                                 | ost recent possible |                  |              |        |           |          |                   |
|                                      | Source for res | Source for restore                                         |                     |                  |              |        |           |          |                   |
|                                      | Specify th     | Specify the source and location of backup sets to restore. |                     |                  |              |        |           |          |                   |
|                                      | From d         | atabase:                                                   | penLabDS            |                  |              |        |           |          | <b></b>           |
|                                      | C From d       |                                                            |                     |                  |              |        |           |          |                   |
|                                      | Select the     | hackup sets to restore:                                    |                     |                  |              |        |           |          |                   |
|                                      | Restore        | Name                                                       |                     | Component        | Туре         | Server | Database  | Position | First LSN         |
|                                      | <b>V</b>       | OpenLabDS-Full Database B                                  | ackup-002           | Database         | Full         | 9DRBR  | OpenLabDS | 1        | 17800000016700034 |
| Connection                           | <b>V</b>       | OpenLabDS-Differential Data                                | abase Backup-002    | Database         | Differential | 9DRBR  | OpenLabDS | 1        | 18900000001600048 |
| Server:<br>9DBBB                     |                |                                                            |                     |                  |              |        |           |          |                   |
| Connection:<br>AGILENT\olprocess-ecm |                |                                                            |                     |                  |              |        |           |          |                   |
| View connection properties           |                |                                                            |                     |                  |              |        |           |          |                   |
| Progress                             |                |                                                            |                     |                  |              |        |           |          |                   |
| Ready                                |                |                                                            |                     |                  |              |        |           |          |                   |
| , A <sup>42</sup> A.                 | •              |                                                            |                     |                  |              |        |           |          | Þ                 |
| L                                    |                |                                                            |                     |                  |              |        |           |          | OK Cancel         |

 Remove DSAdmin from OpenLabDS > Security > Users. Assign Security > Logins > DSAdmin as db\_owner for Data Store database.

| 🚪 Login Properties - DSAdmir                                                                                | ı         |                                                                                                    |         |                | _ 🗆 ×     |
|----------------------------------------------------------------------------------------------------|-----------|----------------------------------------------------------------------------------------------------|---------|----------------|-----------|
| Select a page                                                                                               | Script -  | · 🖪 Help                                                                                                    |         |                |           |
| 🚰 General                                                                                                   |           |                                                                                                    |         |                |           |
| Server Roles                                                                                                | Lisers ma | oped to this login:                                                                                                    |         |                |           |
| Securation                                                                                                  | Man       | Database                                                                                                    | Ulser   | Default Schema |           |
| Status                                                                                                    |           | master                                                                                                    |         |                |           |
|                                                                                                    |           | model                                                                                                    |         |                |           |
|                                                                                                    |           | msdb                                                                                                    |         |                |           |
|                                                                                                    |           | OLSharedServices                                                                                                    |         |                |           |
|                                                                                                    |           | OpenLabDS                                                                                                    | DSAdmin | dbo            |           |
|                                                                                                    |           | tempdb                                                                                                    |         |                |           |
|                                                                                                    | Database  | account enabled for: m                                                                                                    | iaster  |                |           |
| Connection                                                                                                  | db ad     | cessadmin                                                                                                    |         |                |           |
| Server:<br>9DRBR<br>Connection:<br>AGILENT\olprocess-ecm<br>View connection properties<br>Progress<br>Ready |           | ackupoperator<br>Istareader<br>atawiiter<br>Iadmin<br>nydatareader<br>nydatareader<br>nydatawiiter<br>vner<br>curityadmin |         |                |           |
|                                                                                                    |           |                                                                                                    |         |                | Coursel 1 |
|                                                                                                    |           |                                                                                                    |         | UK             | Lancel    |

8 If using DB user and SQL Server authentication for OLSS database, remove the DB user from Shared Services database
 > Security > Users. Assign Security > Logins > dbuser as db\_owner for Share Services database.

| 📱 Login Properties - olssadmin 📃 🗖 🗙 |            |                             |           |                |  |  |
|--------------------------------------|------------|-----------------------------|-----------|----------------|--|--|
| Select a page                        | 🛒 Script 🤜 | · 🛐 Help                    |           |                |  |  |
| 🚰 General –                          | <u> </u>   |                             |           |                |  |  |
| Server Roles                         | Users ma   | pped to this login:         |           |                |  |  |
| Securables                           | Man        | Database                    | User      | Default Schema |  |  |
| Securaties                           |            | master                      |           |                |  |  |
|                                      |            | model                       |           |                |  |  |
|                                      |            | msdb                        |           |                |  |  |
|                                      |            | OLSharedServices            | olssadmin | dbo            |  |  |
|                                      |            | OpenLabDS                   |           |                |  |  |
|                                      |            | tempdb                      |           |                |  |  |
|                                      |            | 1                           |           |                |  |  |
|                                      |            |                             |           |                |  |  |
|                                      |            |                             |           |                |  |  |
|                                      |            |                             |           |                |  |  |
|                                      | 1          |                             |           |                |  |  |
|                                      |            |                             |           |                |  |  |
|                                      | 🚩 Guest    | account enabled for: master |           |                |  |  |
|                                      | Database   | role membership for: master |           |                |  |  |
| Connection                           | db_a       | cessadmin                   |           |                |  |  |
| Server                               | db_ba      | ackupoperator               |           |                |  |  |
| pelles2                              | db_da      | atareader                   |           |                |  |  |
| Connection:                          |            | ladmin                      |           |                |  |  |
| AGILENT\olprocess-ecm                |            | enydatareader               |           |                |  |  |
| Set View connection properties       | db_de      | enydatawriter               |           |                |  |  |
|                                      |            | wher                        |           |                |  |  |
| Progress                             | Dublic     | cunyadmin                   |           |                |  |  |
| Beadu                                | E poblic   |                             |           |                |  |  |
| Tready                               |            |                             |           |                |  |  |
| , et la ,                            |            |                             |           |                |  |  |
|                                      |            |                             |           |                |  |  |
|                                      |            |                             |           | OK Cancel      |  |  |

- 9 If the OpenLAB CDS authentication provider is Windows local, edit the tables OLSharedServices.ExternalUsers and OLSharedServices.ExternalGroups in the OpenLAB Shared Services database, to replace the value of the field ExternalId of each group or user with the SID of the group or user from the new computer system.
- **10** Rename the existing Data Store Content and DSIndex folders.

- **11** Open the Windows Server Backup program or other 3rd party backup and restore program.
- **12** Conduct a restore of the DataStore Content and DSIndex folders to the original place in the directory from the full backup and differential backup.

| 🌆 Recovery Wizard                                                 |                                                                                                    |         | ×             |  |  |
|-------------------------------------------------------------------|----------------------------------------------------------------------------------------------------|---------|---------------|--|--|
| Select Iter                                                       | ns to Recover                                                                                                    |         |               |  |  |
| Getting Started<br>Specify Location Type<br>Specify Remote Folder | Browse the tree in Available items to find the files or folders that you want to recover. Click<br>an item in the tree or under Name to select it for recovery.<br>Available items: Items to recover: |         |               |  |  |
| Select Backup Date                                                | 9DRBR                                                                                                    | Name 🔺  | Date Modified |  |  |
| Select Recovery Type                                              | E- Local disk (C:)                                                                                                    | DSIndex | 5/11/2012 11: |  |  |
| Select Items to Recover                                           | Data (E:)                                                                                                    |         |               |  |  |
| Specify Recovery Opti                                             | DopenLAB-DS                                                                                                    |         |               |  |  |
| Confirmation                                                      |                                                                                                    |         |               |  |  |
| Recovery Progress                                                 |                                                                                                    |         |               |  |  |
|                                                                   |                                                                                                    |         |               |  |  |
|                                                                   |                                                                                                    |         |               |  |  |
|                                                                   |                                                                                                    |         |               |  |  |
|                                                                   |                                                                                                    |         |               |  |  |
|                                                                   |                                                                                                    |         |               |  |  |
|                                                                   |                                                                                                    |         |               |  |  |

| 🗽 Recovery Wizard                                                                                                    |                                                                                                    |                      | ×                           |  |  |  |  |  |  |
|----------------------------------------------------------------------------------------------------|----------------------------------------------------------------------------------------------------|----------------------|-----------------------------|--|--|--|--|--|--|
| Select Items to Recover                                                                                                    |                                                                                                    |                      |                             |  |  |  |  |  |  |
| Getting Started<br>Specify Location Type<br>Specify Remote Folder                                                                                            | Browse the tree in Available items to find the files or folders that you want to recover. Click<br>an item in the tree or under Name to select it for recovery.<br>Available items: Items to recover:                                                                                                    |                      |                             |  |  |  |  |  |  |
| Specify Remote Folder<br>Select Backup Date<br>Select Recovery Type<br>Select Items to Recover<br>Specify Recovery Opti<br>Confirmation<br>Recovery Progress | Youcure Lettis.       Image: Second second sec | Name A<br>DpenLAB-D5 | Date Modified 5/11/2012 11: |  |  |  |  |  |  |

- **13** Open Windows **Services**.
- 14 Start the Agilent OpenLAB Shared Services, and then the alfrescoTomcat services.

| iew Help                      |                                       |             |         |              |               |  |
|-------------------------------|---------------------------------------|-------------|---------|--------------|---------------|--|
| 🗐 🖸 📑 🚺 🖬 🖬 🖬 🖬 🖬             |                                       |             |         |              |               |  |
| l) 🖏 Services (Local)         |                                       |             |         |              |               |  |
| alfrescoTomcat                | Name 🔶                                | Description | Status  | Startup Type | Log On As     |  |
|                               | 🧠 Agilent OpenLAB CDS Print Server    | Configure   | Started | Automatic    | Local System  |  |
| Stop the service              | Agilent OpenLAB Diagnostics Tools     | Supports m  | Started | Automatic    | Local System  |  |
| Restart the service           | 🥋 Agilent OpenLAB License Server      | Manages li  | Started | Automatic    | Local System  |  |
|                               | 🥋 Agilent OpenLAB Licensing Support   | Provides c  | Started | Automatic    | Local System  |  |
| Description:                  | 🥋 Agilent OpenLAB Shared Services     | Host of Agi | Started | Automatic    | Local System  |  |
| Apache Tomcat 6.0.29 Server - | 🥋 Alert Notification Server           | Provides al | Started | Automatic    | Local System  |  |
| http://tomcat.apache.org/     | 🙀 alfresco Tomcat                     | Apache To   | Started | Automatic    | Local System  |  |
|                               | Application Experience                | Processes   | Started | Manual       | Local System  |  |
|                               | Application Identity                  | Determines  |         | Manual       | Local Service |  |
|                               | Application Information               | Facilitates | Started | Manual       | Local System  |  |
|                               | 🖾 Application Layer Gateway Service   | Provides s  |         | Manual       | Local Service |  |
|                               | Application Management                | Processes i |         | Manual       | Local System  |  |
|                               | ASP.NET State Service                 | Provides s  |         | Manual       | Network S     |  |
|                               | 🖾 Background Intelligent Transfer Ser | Transfers f |         | Manual       | Local System  |  |
|                               | Base Filtering Engine                 | The Base F  | Started | Automatic    | Local Service |  |
|                               | Block Level Backup Engine Service     | The WBEN    |         | Manual       | Local System  |  |
|                               | CA ARCserve Communication Found       | Provides d  | Started | Automatic    | Local System  |  |
|                               | 🖾 CA ARCserve Database Engine         | Provides d  | Started | Automatic    | Local System  |  |
|                               | CA ARCserve Discovery Service         | Enables th  | Started | Automatic    | Local System  |  |
|                               | CA ARCserve Domain Server             | Provides th | Started | Automatic    | Local System  |  |
|                               | CA ARCserve Job Engine                | Maintains a | Started | Automatic    | Local System  |  |
|                               | CA ARCserve Management Service        | Provides re | Started | Automatic    | Local System  |  |
|                               | CA ARCserve Message Engine            | Allows rem  | Started | Automatic    | Local System  |  |
|                               | CA ARCserve PortMapper                | Provides th | Started | Automatic    | Local System  |  |
|                               | CA ADCoarve Service Controller        | Fnables re  | Started | Automatic    | Local System  |  |

15 For EZChrom systems, reset printers from OpenLAB Control Panel if a printer server is installed. This step is not needed for ChemStation systems.

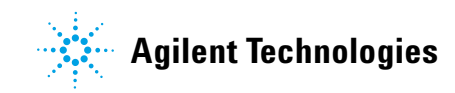

© Agilent Technologies, Inc. Printed in USA, November 2012